## Sådan oprettes Hoved- og Underanlæg ved donerede anlæg

Hvis et anlæg består af flere komponenter, fx en bygning, som kan bestå af selve bygningen, elektriske installationer samt indbo, kan man anvende et hovedanlæg og underanlæg. På hovedanlægget kan man se det samlede anlæg og underanlægget indeholder de enkelte dele.

## **HVORDAN**

1. Først skal det samlede anlæg, hele bygningen, oprettes som et selvstændigt anlæg. Som anlægsbogføringsgruppe vælges BYGNING. Desuden angives afskrivningsmetode og levetid.

| Ju Ny - Anlægskort - ANL0000039 - BYGNING                                                                |                                                                                                    |                                          |
|----------------------------------------------------------------------------------------------------|----------------------------------------------------------------------------------------------------|------------------------------------------|
| START HANDLINGER NAVIGER RAPPORT                                                                         | K Reparationsregistrering                                                                                              | ter Rapport Constant Side                |
| ANL0000039 · BYGNING                                                                                     |                                                                                                    |                                          |
| Generelt                                                                                                 |                                                                                                    | Noter                                    |
| Nummer: ANL0000039<br>Beskrivelse: BYGNING<br>Serienr.:<br>Hovedanlæg/underanl.: v<br>Del af hovedanlæg: | Søgebeskrivelse: BYG<br>Ansvarlig medarbejder:<br>Inaktiv:<br>Spærret:<br>Spærret for anskaffelse:<br>Rettet den: 15-1 | GNING Kik her for at oprette en ny note. |
| Linjer                                                                                                   |                                                                                                    | ^                                        |
| 📙 Start 👻 🌑 Afskr.profil 👻 🏙 Søg 🛛 Filter 🏹 Ryd filte                                                    | br -                                                                                                    |                                          |
| Afskr Anlægsbo Afskrivnin Afskriv fr                                                                     | Afskriv til Antal afskrivn Solgt                                                                                       | Bogført værdi                            |
| AFSKRIV BYGNING Linearr 01-01-2017                                                                       | 31-12-2066 50,00                                                                                                    | 0,00                                     |
| Linear                                                                                                   | L                                                                                                    | 0,00                                     |

- 2. Herefter skal du oprette hver del af aktivet på separate anlægskort, dvs. egenfinansieret og doneret. For den donerede del af anlægget vælges en anlægsbogføringsgruppe, der er sat op som donationsgruppe fx DON-bygning.
- 3. Stil dig på det anlægskort, der udgør det samlede anlæg oprettet under trin 1. Vælg så handling 'Hovedanlæg' under handlingsgruppe Hovedanlæg på fanebladet.
- 4. Indsæt, som vist herunder, de to delanlæg som underanlæg. Det vil nu fremgå på anlægskortene, at den samlede bygning, her anlæg ANL0000039, er hovedanlæg, og de to delanlæg ANL0000041 og ANL0000040 er underanlæg.

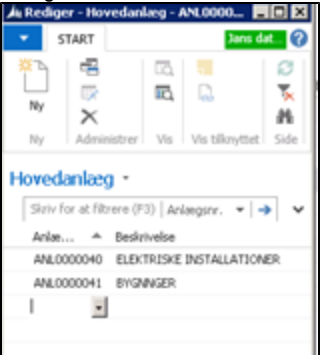

5. Anskaffelse af anlæggene foretages som normalt via købsfaktura. Anskaffelsesbeløbene skal lyde på det, de udgør af det samlede anlæg.

- Vælg kortet for hovedanlægget. Her vil der ikke fremgå nogen bogført værdi, da bogføringen foregår på underanlæggene.
  Vælg handling 'Hovedanlæg -
- 7. statistik' under handlingsgruppe Hovedanlæg på faneblad
- 8. Herved gives en oversigt over de samlede posteringer på hovedanlæggets underanlæg, samt dato for posteringerne og antallet af underanlæg.
- Herefter afskrives underanlæggene som normalt vha. kørslen "Beregn afskrivninger". Nærværende og alle fremtidige neutraliseringer af både Anskaffelser, Afskrivninger, eventuelle nedskrivninger samt salg/skrotning foretages automatisk via konti opsat på Anlægsbogføringsgruppekortet.

## **Related articles**

- Sådan skrotter du et anlæg-KLADDE
- Sådan sætter du en donation-bogføringsgruppe op
- Sådan kopierer du fra Excel til en finanskladde
- Sådan oprettes Hoved- og Underanlæg
- Sådan oprettes Hoved- og Underanlæg ved donerede anlæg